## **Kreisfußballverband Westküste**

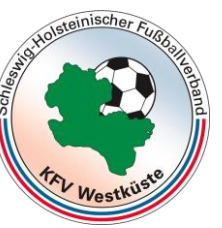

im Schleswig-Holsteinischen Fußballverband e.V. KSO

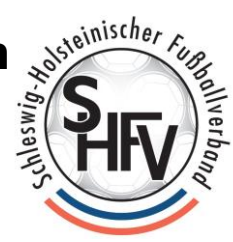

Oliver Günther, Danziger Straße 30, 25767 Albersdorf

An alle Schiedsrichterinnen und Schiedsrichter im KFV Westküste Vorsitzender des KSA Tel: 04835-1029 Mobil: 0162 940 7 941 E-Mail: E-Postfach/ oliguenther@gmx.de

19.08.2017

## <u>Betr:</u> Handlungsanweisung zur selbständigen Datenverwaltung im DFB-Net / Eingabe von Freihalteterminen

Auf der Sitzung des Kreisschiedsrichterausschusses (KSA) vom 16.10.2013 wurde entschieden, dass jeder Schiedsrichter die Möglichkeit der selbstständigen Eingabe von Freihalteterminen in das DFBnet nutzen soll. Noch immer schicken Schiedsrichterinnen und Schiedsrichter ihre Freihalte-termine an die Ansetzer, die die Termine dann in das DFBnet eingeben müssen. Die Schiedsrichter sind angehalten die Termine eigenständig einzugeben, um die Ansetzer zu entlasten.

## Folgendermaßen ist bei der Eingabe der Freihaltetermine vorzugehen:

1. Grundsätzliche, bekannte Freihaltetermine sind spätestens am 15.12. des Jahres (für die Zeit 01.01. bis 30.06.) und am 15.06. des Jahres (für die Zeit 01.07. bis 31.12.) in das DFBnet einzupflegen.

Darüberhinaus ist jeder im Laufe des Halbjahres hinzukommender Freihaltetermin (z. B. wegen Arbeit, Krankheit, Verletzung usw.) unverzüglich nach Bekanntwerden des Termins nachzupflegen. Sollten zu diesen Ausfallterminen Ansetzungen bestehen, ist parallel dazu der entsprechende Ansetzer unverzüglich persönlich zu informieren.

Sind im DFBnet keine Freihaltetermine hinterlegt, gilt der SR als ansetzbar und das DFBnet bietet ihn als möglichen SR für Spielleitungen an.

Nicht eingegeben werden dürfen Freihaltetermine für Lehrgänge und/oder Tagungen auf Kreisund Verbandsebene. Die Teilnehmer werden durch den Vorsitzenden des KSA über die Lehrgangsverwaltung eingegeben und sie somit an dem Tag für Spielleitungen gesperrt.

**2.** Das Kennwort (Passwort) kann den eigenen Bedürfnissen angepasst werden und <u>muss</u> nach 180 Tagen eigenständig geändert werden. Wie lange das Passwort noch gültig ist, zeigt das DFBnet auf seiner Startseite am unteren Bildrand an.

 Bankverbindungen:

 Bank
 HypoVereinsbank

 Konto
 96199000

 BLZ
 200 300 00

 BIC
 HYVEDEMM300

 IBAN
 DE70 2003 0000 0096 1990 00

UNSERE AMATEURE. ECHTE PROFIS. © ©

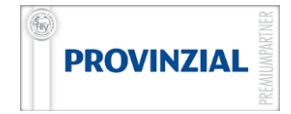

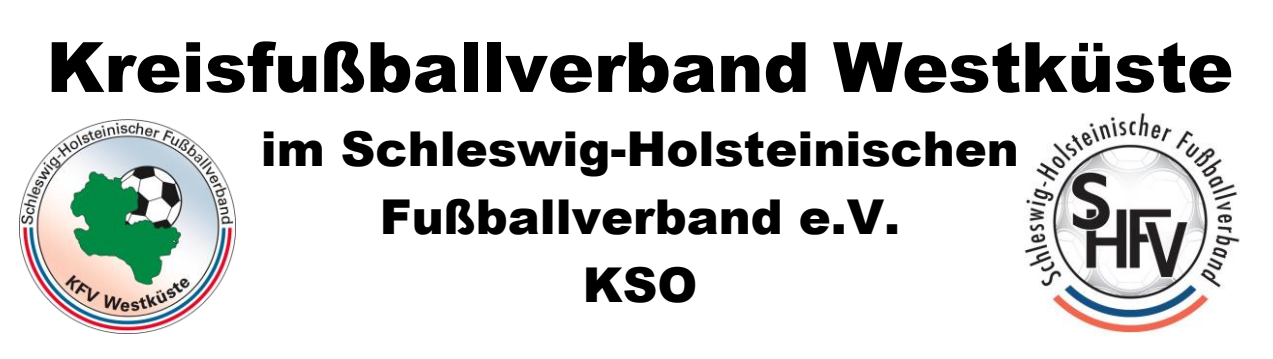

| DFBnet Service                                 |                                                           | Session / Sitzung |                                                                                |
|------------------------------------------------|-----------------------------------------------------------|-------------------|--------------------------------------------------------------------------------|
| Hilfsangebote<br>Passwort ändern               | DFB-Medien GmbH & Co. KG<br>Otto-Fleck-Schneise 6         | Anwender          | 04sr02111 (Kathrin Knudsen)<br><sicherheitsstufe mittel=""></sicherheitsstufe> |
| Benutzerdaten ändern<br>Downloads<br>Impressum | 60528 Frankfurt<br>www.dfb-medien.de<br>service@dfbnet.de | Passwort          | Ihr Passwort ist noch 151 Tage<br>gültig!                                      |
| mpressum                                       | 069 - 669 669 77                                          | Begonnen um       |                                                                                |
|                                                |                                                           | Ablauf um         |                                                                                |
|                                                |                                                           |                   |                                                                                |

3.Folgendes Vorgehen zum Eingeben der Freihaltetermine ist vorgegeben:
3a. Der kürzeste Weg auf die entsprechende Seite des DFBnet erfolgt über den Link https://www.dfbnet.org . Es öffnet sich die Startseite auf der die Benutzerkennung und das Kennwort einzugeben sind. Abschließend muss der Button "Anmelden" betätigt werden.

| Oportal.dfbnet.org                                      | ≂ C 🗍 🖬 - Yahool (/                                       | Avast) 🔎 🟠                     |
|---------------------------------------------------------|-----------------------------------------------------------|--------------------------------|
| DFBnet                                                  | A A A A A A A A A A A A A A A A A A A                     | Partner DFBnet und FUSSBALL.DE |
| i Service Forum DFB                                     | net-APP Schulungsumgebung Kontakt Impressum AGB           | <b>Q</b> Suchbegriff           |
| DFBnet SpielPLUS<br>Spielplanung / Spielbetrieb         | Anmeldung DFBnet SpielPLUS, Postfächer und Pass<br>Online | DEUTSCHER<br>FUSSBALL-BUND     |
| Meisterschaftsspiele<br>Hallenfussball<br>Turnierspiele | Benutzerkennung Anmeiden Anmeiden                         | DFB-<br>MEDIEN                 |
| Pokalspiele<br>Freundschaftsspiele                      | Passwort vergessen?                                       | 57 FUSSBALL.DE                 |

**3b.** Nachdem die Anmeldung erfolgt ist, gelangt man auf folgende Seite, auf der der Button "**Schiriansetzung**" zu betätigen ist.

|                                                                      | PLUS                                                          | anner DPBriet und RugsBALL DE |
|----------------------------------------------------------------------|---------------------------------------------------------------|-------------------------------|
|                                                                      |                                                               | ? 🛓                           |
|                                                                      | Bitte wählen Sie die Applikation mit der Sie arbeiten möchten |                               |
| SPIELBERICHTE<br>VEREINSMELDEBOGEN<br>SCHIRIANSETZUNG<br>PASS ONLINE |                                                               |                               |

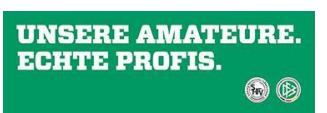

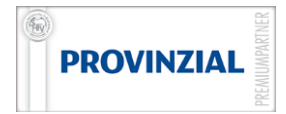

## **Kreisfußballverband Westküste**

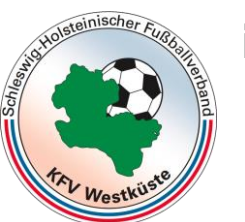

im Schleswig-Holsteinischen Fußballverband e.V. KSO

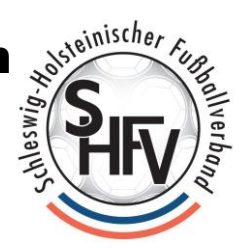

Oliver Günther, Danziger Straße 30, 25767 Albersdorf

**3c.** Es wird weitergeleitet auf eine Seite, auf der **"Eigene Daten"** oder **"Einstellungen"** angeklickt werden kann. Der Button "Einstellungen" ist für die Eingabe der Freihaltetermine uninteressant – es **muss** auf den Button **"Eigene Daten"** geklickt werden:

|                                                                                        | IPLUS                                                                                                    |     |
|----------------------------------------------------------------------------------------|----------------------------------------------------------------------------------------------------|-----|
| SCHIRIANSETZUNG                                                                        |                                                                                                    | ? 🛓 |
| SPIELBERICHTE<br>VEREINSMELDEBOGEN<br>SCHIRIANSETZUNG<br>Eigene Daten<br>Einstellungen | Wilkommen.                                                                                                    |     |
| PASS ONLINE                                                                            | and the second second second second second second second second second second second second second second second |     |

**3d.** Es folgt eine Seite, auf der "meine Spiele" vorprogrammiert ist. Hier sind die eigenen Spiele aufgelistet. Um zur Eingabe der Freihaltetermine zu gelangen muss hier auf **"Stammdaten**" geklickt werden.

| DFBnet Spie                | lPLUS                                                                                 |         |                                 |                                   |
|----------------------------|---------------------------------------------------------------------------------------|---------|---------------------------------|-----------------------------------|
| SCHIRIANSETZUNG > EIGI     | ENE DATEN >                                                                           |         |                                 | ?, ≜,                             |
|                            | Staffel Kurzbz. Rolle<br>- alle Rol                                                   | len - 🔻 | Datum ab Zeitraum<br>22.10.2014 | ▼ <u>suche</u>                    |
| SCHIRIANSETZUNG            | Datum Staffel Tag Nr. Heim<br>Spielk. Tag Nr. Spielstätte<br>Keine Einträge gefunden. | Gast    | Erg. Schiedsrichter             | Kosten Aktion                     |
| Teine Spiele<br>Stammdaten |                                                                                       |         |                                 | Seite 0 / 0 (0 Treffer insgesamt) |
| PASS ONLINE                | Report erz                                                                            | eugen   | Vollständigen Einsatzplan di    | rucken                            |

**3e.** Und schon ist man auf der relevanten Seite, auf der sich die Reiter **"Stammdaten"**, **"Qualifikation"**, **"Termine" und "Teams"** finden lassen.

Unter Stammdaten, Qualifikation und Teams lassen sich natürlich keine Änderungen vornehmen. Sollten sich hier falsche Daten befinden, muss der Schiedsrichterausschuss benachrichtigt werden, der die Berichtigung vornimmt. Geklickt werden muss auf den Reiter **"Termine".** 

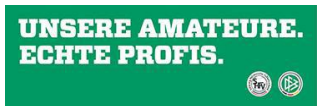

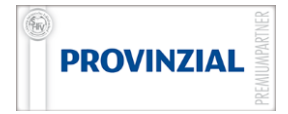

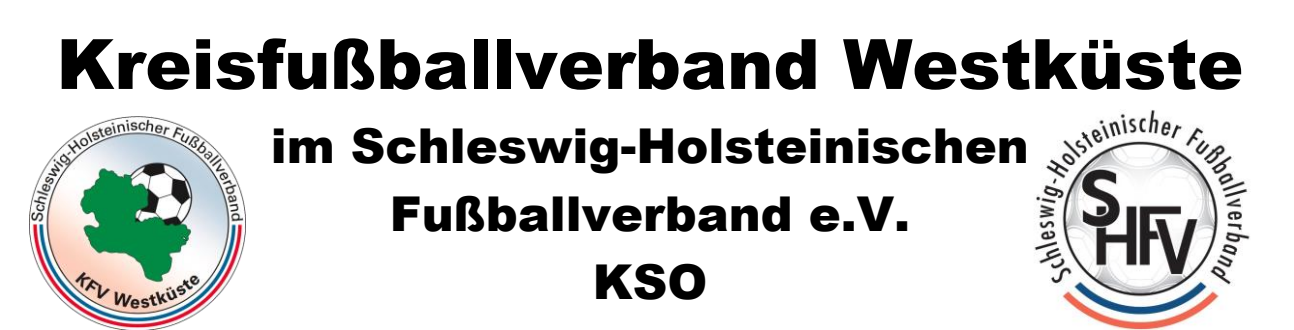

| NE DATEN >      |                                                                                                    |                                                                                                    |                                                                                                    |                                                                                                    |                                                                                                    | ?                                                                                                    |
|-----------------|----------------------------------------------------------------------------------------------------|----------------------------------------------------------------------------------------------------|----------------------------------------------------------------------------------------------------|----------------------------------------------------------------------------------------------------|----------------------------------------------------------------------------------------------------|----------------------------------------------------------------------------------------------------|
| Kathrin Knudsen | (041000001696)                                                                                                    |                                                                                                    |                                                                                                    |                                                                                                    |                                                                                                    |                                                                                                    |
| Stammdaten      | Qualifikation                                                                                                    | Termine                                                                                                    | Teams                                                                                                    |                                                                                                    |                                                                                                    | 1.00                                                                                                    |
| Name & Adresse  |                                                                                                    |                                                                                                    |                                                                                                    |                                                                                                    |                                                                                                    |                                                                                                    |
| Name:           | Keudeen Kathri                                                                                                    |                                                                                                    |                                                                                                    |                                                                                                    |                                                                                                    |                                                                                                    |
| Straße:         | Knuusen kaunn                                                                                                    |                                                                                                    |                                                                                                    |                                                                                                    |                                                                                                    |                                                                                                    |
| PLZ Ort:        | 25767 Albergdo                                                                                                    | orf                                                                                                    |                                                                                                    |                                                                                                    |                                                                                                    |                                                                                                    |
| Telefon priv.:  | 04835 8011                                                                                                    |                                                                                                    |                                                                                                    |                                                                                                    |                                                                                                    |                                                                                                    |
| Telefon gesch.: | 04055 0011                                                                                                    |                                                                                                    |                                                                                                    |                                                                                                    |                                                                                                    |                                                                                                    |
| Telefon mobil:  | 0171 2053339                                                                                                    |                                                                                                    |                                                                                                    |                                                                                                    |                                                                                                    |                                                                                                    |
| Email:          | kathrin.knudser                                                                                                    | n@t-online.de                                                                                                    |                                                                                                    |                                                                                                    |                                                                                                    |                                                                                                    |
| Geburtsdatum:   | 11.08.1980                                                                                                    |                                                                                                    |                                                                                                    |                                                                                                    |                                                                                                    |                                                                                                    |
| Eincatz nicht   |                                                                                                    |                                                                                                    |                                                                                                    |                                                                                                    |                                                                                                    |                                                                                                    |
|                 | Kathrin Knudsen<br>Stammdaten<br>Name & Adresse<br>Name:<br>Straße:<br>PLZ Ort:<br>Telefon priv.:<br>Telefon gesch.:<br>Telefon mobil:<br>Email:<br>Geburtsdatum: | Kathrin Knudsen (041000001696)         Stammdaten       Qualifikation         Name:       Knudsen Kathrin         Name:       Knudsen Kathrin         Straße:       Kastanienweg 2         PLZ Ort:       25767 Albersdt         Telefon priv.:       04835 8011         Telefon gesch.:       Telefon mobil:         O171 2053339       Email:         Kathrin.knudsee       Geburtsdatum:         11.08.1980       10.08.1980 | Kathrin Knudsen (041000001696)         Stammdaten       Qualifikation         Name & Adresse         Name:       Knudsen Kathrin         Straße:       Kastanienweg 2         PLZ Ort:       25767 Albersdorf         Telefon priv.:       04835 8011         Telefon mobil:       0171 2053339         Emali:       kathrin.knudsen@t-online.de         Geburtsdatum:       11.08,1980 | Kathrin Knudsen (041000001696)         Stammdaten Qualifikation Termine Teams         Name & Adresse         Name:       Knudsen Kathrin         Straße:       Kastanienweg 2         PLZ Ort:       25767 Albersdorf         Telefon priv.:       04835 8011         Telefon gesch.:       10171 2053339         Emali:       kathrin.knudsen@t-online.de         Geburtsdatum:       11.08.1980 | Kathrin Knudsen (041000001696)         Stammdaten       Qualifikation         Termine       Teams         Name & Adresse         Name:       Knudsen Kathrin         Straße:       Kastanienweg 2         PLZ Ort:       25767 Albersdorf         Telefon priv.:       04835 8011         Telefon mobil:       0171 2053339         Emali:       kathrin.knudsen@t-online.de         Geburtsdatum:       11.08,1980 | Kathrin Knudsen (041000001696)         Stammdaten       Qualifikation         Termine       Teams         Name:       Knudsen Kathrin         Straße:       Kastanienweg 2         PLZ Ort:       25767 Albersdorf         Telefon priv.:       04835 8011         Telefon gesch::       1011 2053339         Emali:       kathrin.knudsen@t-online.de         Geburtsdatum:       11.08.1980 |

**3f.** Nach dem Klick auf **"Termine**" gelangt man auf diese Seite, auf der die Freihaltetermine eingegeben werden können.

Zunächst kann festgelegt werden, zu welchen Wochentagen ein SR grundsätzlich nicht zur Verfügung stehen kann. Dazu muss durch Anklicken einfach der Haken vor dem Wochentag unter **"Einsätze an Wochentagen"** entfernt werden.

Um einen einzelnen Freihaltetermin einzutragen, muss dieser Tag oder der Zeitraum unter "neue Freistellung" eingetragen werden. Dazu ist es erforderlich den ersten und letzten Tag der Freistellung einzugeben. Das kann auch durch Klicken auf das Kalendersymbol rechts und dann auf

Anklicken des Tages / der Tage geschehen. Wird das Datum per Hand eingegeben, muss es das Format TT.MM.JJJJ haben.

Es muss natürlich auch **ein Grund** eingetragen werden. Als Grund ist zunächst verhindert vorgegeben, der Grund verhindert sollte durch ein Begründung, die per Hand eingegeben werden muss, näher bezeichnet sein (z. B. Arbeit, Geburtstag, private Gründe usw.).

Sind die Daten eingegeben, muss der Freihaltetermin natürlich hinzugefügt werden, indem auf das Wort "hinzufügen" geklickt wird. DANACH SPEICHERN!!!!

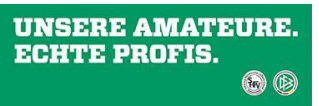

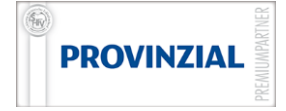

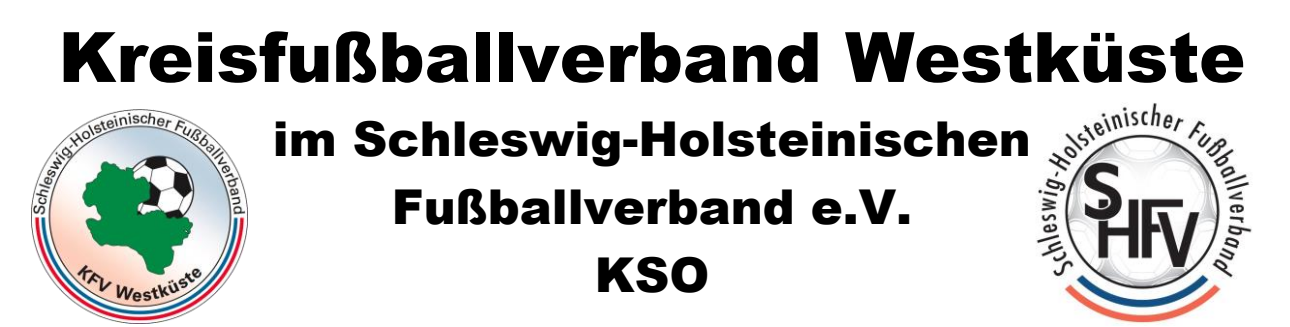

| DFBnet Spie                                                                                                    | lplus                                                            |                                                            |                                        |                                |      |                    |                   |
|----------------------------------------------------------------------------------------------------|------------------------------------------------------------------|------------------------------------------------------------|----------------------------------------|--------------------------------|------|--------------------|-------------------|
| SCHIRIANSETZUNG > EIGE                                                                                          | ENE DATEN >                                                      |                                                            |                                        |                                |      | ? 🛔                |                   |
|                                                                                                    | Kathrin Knudsen                                                  | (041000001696)                                             |                                        |                                |      |                    |                   |
| SPIELBERICHTE<br>VEREINSMELDEROGEN                                                                              | Stammdaten                                                       | Qualifikation                                              | Termine                                | Teams                          |      |                    |                   |
| SCHIRIANSETZUNG<br>Eigene Daten<br>meine Spiele                                                                 | Einsätze an Woc<br>Mo. V Di. V N<br>Schiedsrichter ist an        | hentagen<br>1i. 👿 Do. 👿 Fr. 👿 Sa<br>den aktivierten Wochen | a. 📝 So.<br><sup>:agen verfügbar</sup> |                                |      |                    |                   |
| Stammdaten<br>Einstellungen                                                                                     | Maximale Anzahl<br>pro Woche (Do:<br>Eine offene Angabe e        | Spiele<br>>Mi): pro Monat:<br>antspricht unendlich.        |                                        |                                |      |                    |                   |
| PASS UNLINE                                                                                                    | Freistellungen                                                   |                                                            |                                        | /                              |      | -                  |                   |
| Contra la                                                                                                    | neue Freistellun<br>von:<br>bis:<br>Ausfallgrund:<br>Begründung: | ng                                                         | 00:00 Uhr<br>23:59 Uhr                 |                                |      | ļ                  |                   |
|                                                                                                    | hinzufügen                                                       |                                                            |                                        |                                | Frei | stellungsgenerator | The second second |
|                                                                                                    | Freistellungen vo                                                | en löschen                                                 | ons<br>N                               | PEICHERN NICH<br>/ERGESSEN!!!  | Т    | Ş                  |                   |
| A DESCRIPTION OF THE OWNER OF THE OWNER OF THE OWNER OF THE OWNER OF THE OWNER OF THE OWNER OF THE OWNER OF THE | Letzte Änderung d                                                | er Freistellungen am                                       | 15.09.2014 18:27                       | von Kathrinknausen (045rc.111) |      |                    |                   |
| State -                                                                                                    |                                                                  |                                                            |                                        | Spekhern                       |      |                    |                   |

**3g.** Nachdem der Termin hinzugefügt wurde, erscheint er in der darunter befindlichen Liste der Freistellungstermine.

Vor dem Termin befindet sich ein Kästchen, das wichtig ist, wenn der Termin später entfernt werden soll. Vor Terminen, die durch den KSA eingegeben wurden, erscheint das Kästchen natürlich nicht, da nur der Lehrwart diese Termine ggf. entfernen kann bzw. einen SR aus einem Lehrgang herausnehmen kann.

**3h.** Um den eingegeben Freihaltetermin zu speichern muss auf der Seite nach unten gescrollt werden. Am Ende der Seite erscheint der Button **"Speichern"**, der abschließend angeklickt werden muss, damit der Termin gespeichert ist. Bitte immer nochmal prüfen, ob der Termin in der Liste auftaucht.

**3i.** Soll ein Freihaltetermin gelöscht werden, muss wieder auf hier zuletzt genutzte Seite durchgeklickt werden. Um einen Termin zu löschen muss zunächst durch Anklicken ein Häkchen in das Kästchen vor den zu löschenden Termin gesetzt werden. Die Kästchen tauchen nur vor zukünftigen Terminen auf. Im Anschluss muss die Seite wieder ganz nach unter gescrollt werden und dort zunächst auf **"Freistellung löschen"** und abschließend auf **"Speichern"** geklickt werden.

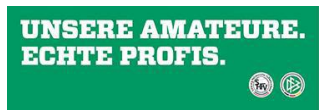

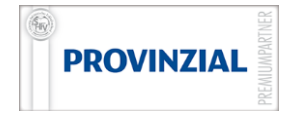

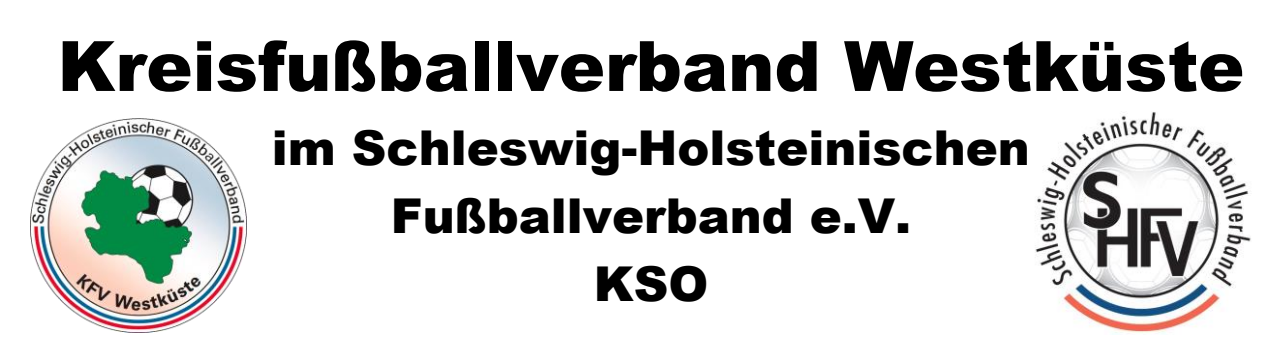

| 01.09.2014 19:00       bis       01.09.2014 20:45       Tag(e): 1       Lehrabend: anrechenbar       14-D-03349         15.08.2014 19:30       bis       15.08.2014 21:15       Tag(e): 1       Lehrabend: anrechenbar       14-D-03210         31.07.2014 19:00       bis       31.07.2014 19:30       bis       31.07.2014 19:30       Tag(e): 28       verhindert       Knieverletzung         31.07.2014 19:00       bis       31.07.2014 19:30       Tag(e): 1       Lehrabend: anrechenbar       14-D-03024         24.06.2014 00:00       bis       03.08.2014 23:59       Tag(e): 41       verhindert       Knieverletzung         Freistellungen vorhergehender Saisons       Image: 1       Verhindert       Knieverletzung         Freistellungen löschen         Letzte Änv riung der Freistellungen am 15.09.2014 18:27 von Kathrin Knudsen (04sr02111)                                                                                                    | 01.09.2014 19:00       bis       01.09.2014 20:45       Tag(e): 1       Lehrabend: anrechenbar       14-D-03349         15.08.2014 19:30       bis       15.08.2014 21:15       Tag(e): 1       Lehrabend: anrechenbar       14-D-03210         Q       04.08.2014 00:00       bis       31.07.2014 21:55       Tag(e): 1       Lehrabend: anrechenbar       14-D-03204         31.07.2014 19:00       bis       31.07.2014 21:30       Tag(e): 28       verhindert       Knieverletzung         24.06.2014 00:00       bis       03.08.2014 23:59       Tag(e): 41       verhindert       Knieverletzung                                                                                                    |                                 |                    |                       |                        |                |   |
|----------------------------------------------------------------------------------------------------|----------------------------------------------------------------------------------------------------|---------------------------------|--------------------|-----------------------|------------------------|----------------|---|
| 15.08.2014 19:30       bis       15.08.2014 21:15       Tag(e): 1       Lehrabend: anrechenbar       14-D-03210         Q       04.08.2014 00:00       bis       31.07.2014 21:30       Tag(e): 28       verhindert       Knieverletzung         31.07.2014 19:00       bis       31.07.2014 21:30       Tag(e): 1       Lehrabend: anrechenbar       14-D-03024         24.06.2014 00:00       bis       03.08.2014 23:59       Tag(e): 41       verhindert       Knieverletzung         Freistellungen vorhergehender Saisons       Tag(e): 41       verhindert       Knieverletzung         Letzte Ängrigen höschen         Letzte Ängrigen am 15.09.2014 18:27 von Kathrin Knudsen (04sr02111)                                                                                                    | 15.08.2014       19:30       bis       15.08.2014       21:15       Tag(e): 1       Lehrabend: anrechenbar       14-D-03210         Q       04.08.2014       00:00       bis       31.08.2014       23:59       Tag(e): 28       verhindert       Knieverletzung         31.07.2014       19:00       bis       31.07.2014       21:30       Tag(e): 21       Lehrabend: anrechenbar       14-D-03024         24.06.2014       00:00       bis       03.08.2014       23:59       Tag(e): 41       verhindert       Knieverletzung    Freistellungen vorhergehender Salsons          Lefreistellungen löschen       Letzte Anvirüng der Freistellungen am 15.09.2014       18:27 von Kathrin Knudsen (04sr02111)       24502111) | 01.09.2014 19:00                | bis 01.09.2014 2   | 0:45 Tag(e): 1        | Lehrabend: anrechenbar | 14-D-03349     |   |
| <sup>(1)</sup> <sup>(1)</sup> | Q       04.08.2014 00:00       bis       31.08.2014 23:59       Tag(e): 28       verhindert       Knieverletzung         31.07.2014 19:00       bis       31.07.2014 21:30       Tag(e): 1       Lehrabend: anrechenbar       14-D-03024         24.06.2014 00:00       bis       03.08.2014 23:59       Tag(e): 41       verhindert       Knieverletzung         Freistellungen vorhergehender Saisons         Letzte And rüng der Freistellungen am 15.09.2014 18:27 von Kathrin Knudsen (04sr02111)                                                                                                    | 15.08.2014 19:30                | bis 15.08.2014 2   | 1:15 Tag(e): 1        | Lehrabend: anrechenbar | 14-D-03210     |   |
| 31.07.2014 19:00       bis       31.07.2014 21:30       Tag(e): 1       Lehrabend: anrechenbar       14-D-03024         24.06.2014 00:00       bis       03.08.2014 23:59       Tag(e): 41       verhindert       Knieverletzung         Freistellungen vorhergehender Saisons         Image: Freistellungen löschen         Letzte Änd rüng der Freistellungen am 15.09.2014 18:27 von Kathrin Knudsen (04sr02111)                                                                                                    | 31.07.2014 19:00       bis       31.07.2014 21:30       Tag(e): 1       Lehrabend: anrechenbar       14-D-03024         24.06.2014 00:00       bis       03.08.2014 23:59       Tag(e): 41       verhindert       Knieverletzung         Freistellungen vorhergehender Salsons         Image: Freistellungen löschen         Letzte Anierung der Freistellungen am 15.09.2014 18:27 von Kathrin Knudsen (04sr02111)                                                                                                    | 04.08.2014 00:00                | bis 31.08.2014 2   | 3:59 Tag(e): 28       | verhindert             | Knieverletzung |   |
| 24.06.2014 00:00 bis 03.08.2014 23:59 Tag(e): 41 verhindert Knieverletzung  Freistellungen vorhergehender Saisons  → Freistellungen löschen  Letzte Äng früg der Freistellungen am 15.09.2014 18:27 von Kathrin Knudsen (04sr02111)                                                                                                    | 24.06.2014 00:00     bis     03.08.2014 23:59     Tag(e): 41     verhindert     Knieverletzung   Freistellungen vorhergehender Salsons       Image: Freistellungen löschen   Letzte Anvirülung der Freistellungen am 15.09.2014 18:27 von Kathrin Knudsen (04sr02111)                                                                                                    | 31.07.2014 19:00                | bis 31.07.2014 2   | 1:30 Tag(e): 1        | Lehrabend: anrechenbar | 14-D-03024     |   |
| Freistellungen vorhergehender Saisons       >            Freistellungen löschen          Letzte Ang nung der Freistellungen am 15.09.2014 18:27 von Kathrin Knudsen (04sr02111)                                                                                                    | Freistellungen vorhergehender Saisons       >         Ly       Freistellungen löschen         Letzte Anstrülung der Freistellungen am 15.09.2014 18:27 von Kathrin Knudsen (04sr02111)                                                                                                    | 24.06.2014 00:00                | bis 03.08.2014 2   | 3:59 Tag(e): 41       | verhindert             | Knieverletzung |   |
| Letzte Änd rung der Freistellungen am 15.09.2014 18:27 von Kathrin Knudsen (04sr02111)                                                                                                    | Letzte Angrüng der Freistellungen am 15.09.2014 18:27 von Kathrin Knudsen (04sr02111)                                                                                                    | Freistellungen vorhergehen      | ider Saisons       |                       |                        |                | P |
| Freistellungen löschen      Letzte Änd rung der Freistellungen am 15.09.2014 18:27 von Kathrin Knudsen (04sr02111)                                                                                                    | Letzte Änv nung der Freistellungen am 15.09.2014 18:27 von Kathrin Knudsen (04sr02111)                                                                                                    |                                 |                    |                       |                        |                |   |
| Letzte Äng rung der Freistellungen am 15.09.2014 18:27 von Kathrin Knudsen (04sr02111)                                                                                                    | Letzte And riding der Freistellungen am 15.09.2014 18:27 von Kathrin Knudsen (04sr02111)                                                                                                    | Freistellungen löschen          |                    |                       |                        |                |   |
| Letzte Äng rung der Freistellungen am 15.09.2014 18:27 von Kathrin Knudsen (04sr02111)                                                                                                    | Letzte Andrung der Freistellungen am 15.09.2014 18:27 von Kathrin Knudsen (04sr02111)                                                                                                    |                                 |                    |                       |                        |                |   |
|                                                                                                    |                                                                                                    | Letzte Änd rung der Freistellur | ngen am 15.09.2014 | 18:27 von Kathrin Knu | idsen (04sr02111)      |                |   |
| Speichern                                                                                                    |                                                                                                    |                                 |                    |                       |                        |                |   |

**3k.** Zum Abschluss noch der Klick auf "**Abmelden**" und schnell sind die eigenen Termine eingetragen.

4. Alle weiteren Button erklären sich von selbst – einfach ausprobieren und durchklicken.

**5.** Wir bitten nun alle Schiedsrichterinnen und Schiedsrichter, die über einen Internetanschluss verfügen, ihre Freihaltetermine auf diesem Weg einzugeben und ihre Daten eigenständig verantwortlich zu pflegen. Schiedsrichter ohne eigenen Internetanschluss können sich entweder Hilfe bei anderen Schiedsrichtern oder beim Schiedsrichterobmann im Verein suchen oder müssen weiterhin zu den bekannten Daten ihre Freihaltetermine dem SR-Ausschuss mitteilen.

Olíver Günther Vorsitzender KSA Kathrín Knudsen **Kreis-SR-Lehrwart in** 

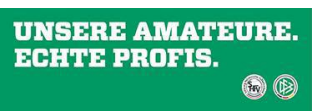

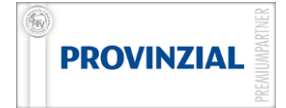